#### **INSTRUCȚIUNE**

# PRIVIND ÎNREGISTRAREA ÎN SISTEMUL ANTIPLAGIAT ASEM și PLASAREA TEZELOR DE MASTERAT pentru Absolvenții Promoției, 2021-2022 – iarna

După plasarea celor trei fișiere în format \*.pdf în sistemul moodle (teza, avizul conducătorului și prezentarea) va fi obținut accesul pentru plasarea fișierului (de asemenea în format \*.pdf) ce conține teza în sistemul antiplagiat.

Se va consulta:

1. <u>Regulament privind prevenirea plagiatului în rândul studenților/masteranzilor</u>

2. <u>GHID privind elaborarea și susținerea tezei de licență</u> sau <u>GHID privind elaborarea și susținerea</u> <u>tezei de master</u>.

Decizia privind cazul de plagiat o primește o comisie specială.

Procesul de plasare a tezelor în Sistemul Antiplagiat ASEM constă din câțiva pași:

- a) Autentificarea în sistemului de verificare a identității şi Antiplagiat: *vle.ase.md*. La necesitate se restabileşte parola. În cazul când nu există cont se creează un cont nou în conformitate cu instrucțiunea: *Instrucțiune creare/confirmare conturi utilizator al ASEM* de pe <u>vle.ase.md<sup>1</sup></u>.
- b) Autentificarea cu MOODLE ASEM, încărcarea tezei, avizului conducătorului, şi prezentării în cursul/spațiul destinat procesului de susținere tezei<sup>2</sup>.
- c) În cadrul la vle.ase.md de accesat serviciul Antiplagiat în meniul sistemului şi plasarea tezei (fişierul ce conține teza şi care a fost încărcat în Moodle). Acest element în meniu este activ doar pentru perioada de plasare a tezelor.
- d) Şeful de departament verifică fişierele (tezele) de pe site-ul Comisiei de Licență/Master şi din Antiplagiat şi acceptă descărcarea raportului. (raportul va fi printat de către student şi prezentat împreună cu lucrarea fizic la departament).

<sup>&</sup>lt;sup>1</sup>Această instrucțiune este disponibilă pe vle.ase.md: https://vle.ase.md/info/Instructiune-utilizare-contruri-ASEM/

<sup>&</sup>lt;sup>2</sup>Vezi: "Instrucțiune încărcare teză, avizul conducătorului și prezentare pe Moodle". Este disponibilă pe vle.ase.md

## Explicații privind pașii de mai sus.

## Autentificarea în sistemului Antiplagiat.

Pentru Crearea/ Restabilirea Contului se vor urma pașii:

1. Accesați site-ul: <u>http://vle.ase.md</u>

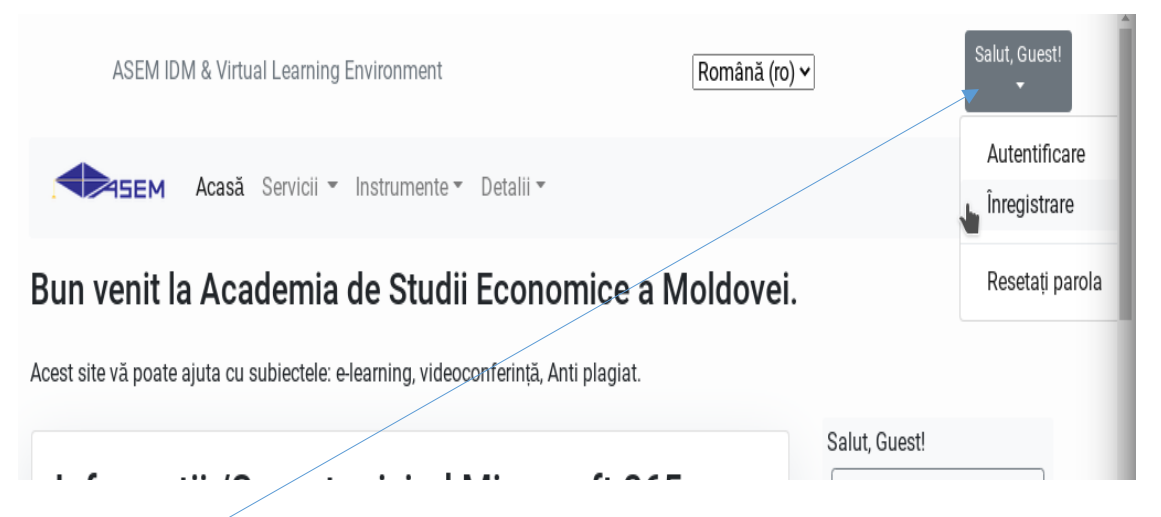

2. Accesați butonul **"Salut, Guest!"**, apoi alegeți **"Autentificare"** (dacă deja aveți cont în acest sistem) sau **"Înregistrare"** (pentru a crea cont nou.)

3. Pentru a restabili parola sau creare cont nou urmați pașii din instrucțiunea " *Instrucțiune creare/confirmare conturi utilizator al ASEM*"

### Accesarea serviciului Antiplagiat și plasarea tezei

- 1. Autentificațivă pe <u>vle.ase.md</u>.
- 2. Accesați linkul **Antiplagiat.** Dacă lipsește verificați la departament privind includerea informației în listele de susținere.

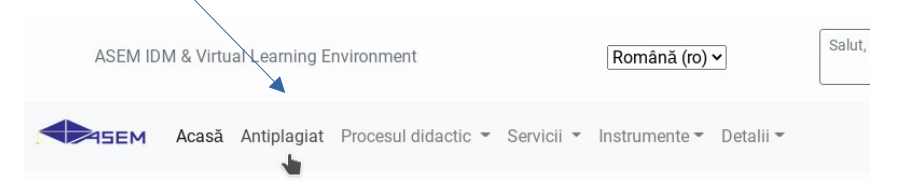

• În rezultat va fi deschisă pagina în care va apărea meniul cu rolul studentului:

| Antiplagia                 | at       |
|----------------------------|----------|
| Alegeți rolul și acțiunea. | Data     |
| STUDENT                    | Desp     |
| 🕋 Informații               | Acest s  |
| 🎓 Încărcare fișier         | conturi  |
| Raport                     | platfor  |
|                            | lucru e  |
|                            | care au  |
|                            | Catego   |
|                            | - Toate  |
|                            | - Nout   |
|                            | - Instru |

• În cazul în care nu aveți permisiunea (acces) de a încărca fișierul ce conține teza, sistemul Vă va anunța despre acest fapt prin mesaj despre acest fapt.

*Remarcă*: Dacă este afișat mesajul de mai jos: consultați departamentul privind accesul la încărcare.

#### Antiplagiat

| Alegeți rolul și acțiunea.                               | Încărcare lucrare                                                              | Des                |
|----------------------------------------------------------|--------------------------------------------------------------------------------|--------------------|
| <ul> <li>Informații</li> <li>încărcare fișier</li> </ul> | Nu aveți voie să încărcați fișiere. Verificați mai întâi la departament. Șeful | Acest s<br>conturi |
| 🖶 Raport                                                 | departamentului trebuie să accepte încărcarea fișierelor.                      | lucru e            |
|                                                          |                                                                                | care au            |
|                                                          |                                                                                | Catego             |
|                                                          |                                                                                | - Toate            |
|                                                          |                                                                                | - Nout             |
|                                                          |                                                                                | - Instru           |

3. Se va accesa elementul din meniu: **Încărcare fișier**. În cazul în care este permisă încărcarea fișierului va apărea forma ca în imaginea de mai jos.

|                                                                          | Acasă Antiplagiat Servicii • Detalii •      |                                                                      |
|--------------------------------------------------------------------------|---------------------------------------------|----------------------------------------------------------------------|
| Antiplagia                                                               | at                                          |                                                                      |
| Alegeți rolul și acțiunea.<br>STUDENT                                    | Încărcare lucrare                           | Des                                                                  |
| <ul> <li>Informații</li> <li>Încărcare fișier</li> <li>Raport</li> </ul> | Group:<br>File:<br>Browse No file selected. | Acest s<br>conturi<br>platfor<br>lucru e<br>care au<br><b>Catego</b> |
|                                                                          | Save                                        | - Toate<br>- Nout                                                    |
|                                                                          |                                             | - Instr                                                              |
|                                                                          |                                             | - Even                                                               |

4. Alegeți **Grupa**, apoi apăsați butonul **"Browse"** și alegeți fișierul cu teza de master, în foramt PDF.

5. Denumirea fișierului ales va fi vizualizat în partea dreaptă. <u>Teza trebuie să fie integral, în</u> format PDF!

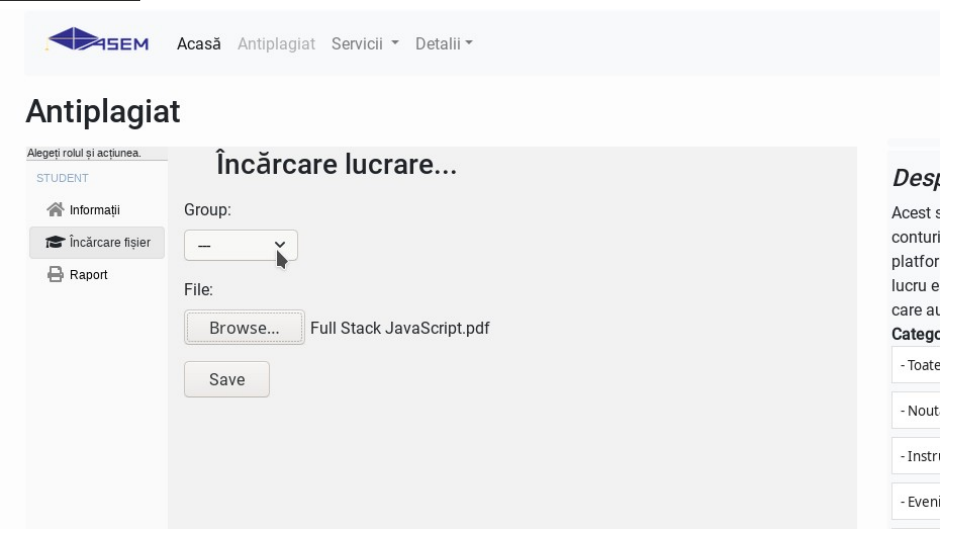

6. După ce ați apăsat butonul Save. Fișierul va fi încărcat spre server. Și sistemul va informa prin intermediul unui mesaj. În caz de eroare va fi o notificare aparte.

|                                                                                 | Acasă Antiplagiat Servicii - Detalii -                                                                                                    |                                                                                                    |
|---------------------------------------------------------------------------------|----------------------------------------------------------------------------------------------------|----------------------------------------------------------------------------------------------------|
| Processing file                                                                 | , check result in some minutes!                                                                                                    |                                                                                                    |
| Antiplagia                                                                      | ıt                                                                                                    |                                                                                                    |
| Alegeți rolul și acțiunea.<br>STUDENT<br>Informații<br>Cărcare fișier<br>Raport | Încărcare lucrare<br>Nu aveți voie să încărcați fișiere. Verificați mai întâi la departament. Șeful<br>departamentului trebuie să accepte încărcarea fișierelor. | Desy<br>Acest s<br>conturi<br>platfor<br>lucru e<br>care au<br>Catego<br>- Toate<br>- Nout<br>- Instri |

7. Pentru a tipări raportul care este necesar de prezenta la departament alegeți Raport. Dacă este denumirea fișierului și data încărcării atunci fișierul este încărcat cu succes.

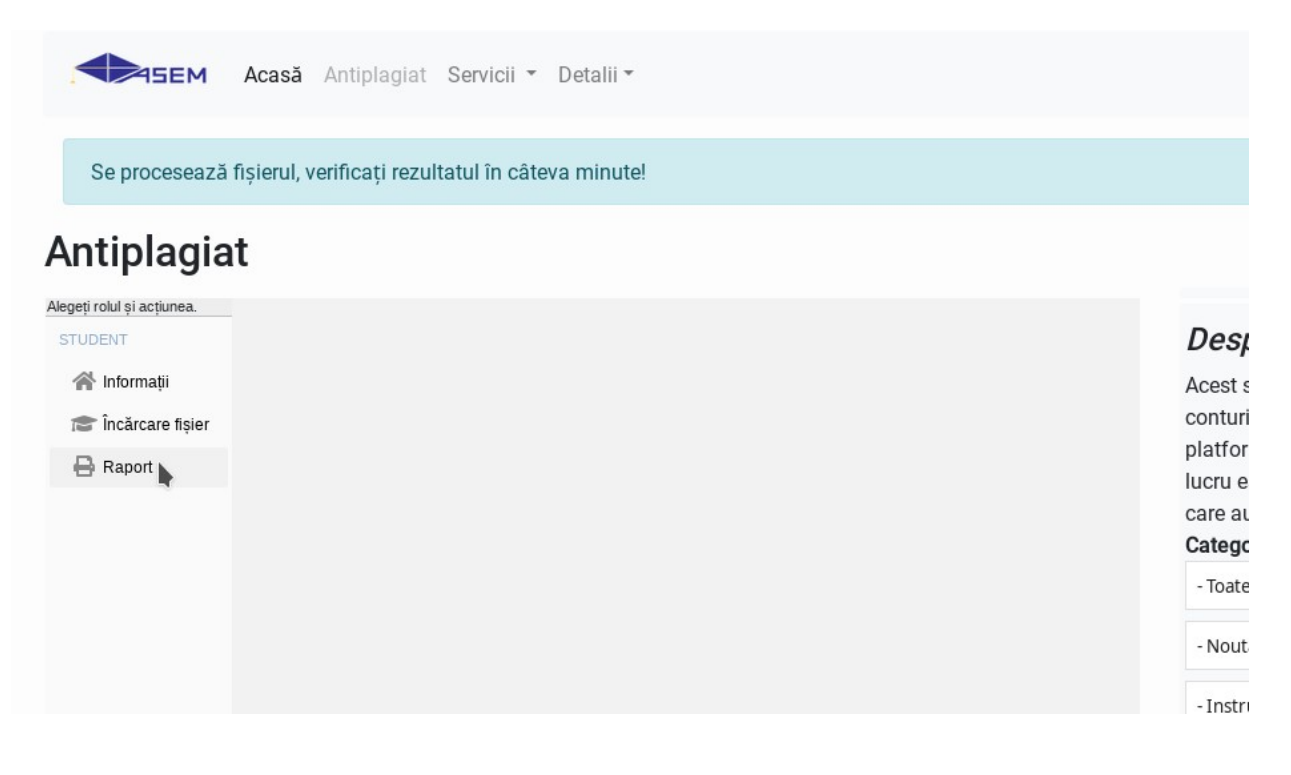

### Şeful de departament verifică fișierele și acceptă descărcarea raportului.

Acest raport poate fi accesat doar dacă este acordată permisiunea de către șeful de departament.

Peste câteva minute după plasarea tezei în sistem, acesta va începe verificarea (în cazul în care conținutul fișierului este accesibil). Doar după aceasta, la departament, se poate verifica dacă versiunea plasată în sistem corespunde cu originalul (fișierul încărcat pe moodle).

Dacă condițiile necesare sunt îndeplinite șeful de departament va permite accesarea și descărcarea raportului din sistem pentru student.

Pentru a obține informația referitor la fișierele încărcate se va accesa **Rapoarte**, din meniul din partea stângă a ferestrei. Exemplul raportului când nu sunt încarcate fișierele poate fi văzut mai jos. După încarcarea fișierului va apărea un tabel cu câmpurile: numele fișierului, data încărcării, starea fișierului.

În cazul apariției fișierului cu starea "defect" / "bad file" va fi necesar de anunțat șeful de departament pentru permisiunea de a încărca încă un fișier în sistem. Sistemul va păstra toate fișierele încărcate și le va prezenta în raport.

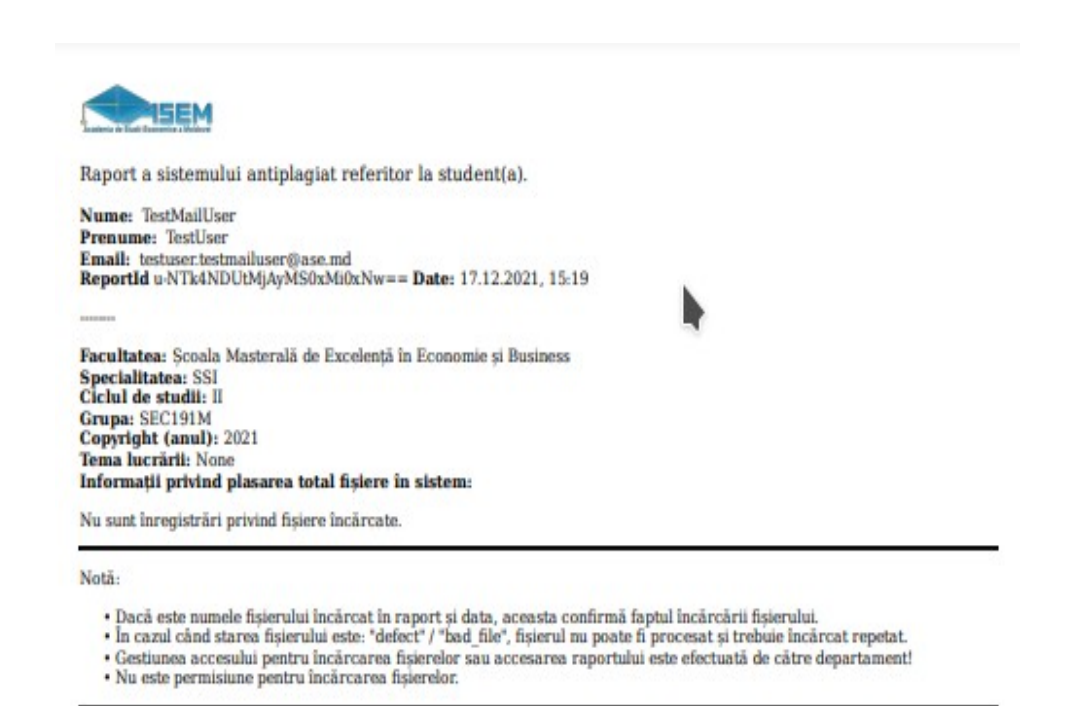

© 2021 - ASEM AntiPlagiarism Service

- Descrierea indicatorilor utilizați pentru comparație este redată în Regulamentul privind prevenirea plagiatului în rândul studenților.
- Pentru a avea acces la spațiul de susținere a tezelor și sistemul Antiplagiat. Este necesar de urmat strict instrucțiunile inclusiv menționate mai sus.
- Răspunderea pentru veridicitatea tezei elaborate o poartă autorul tezei.
- Autorul tezei este obligat să verifice corespunderea datelor din profilul utilizatorului cu datele reale.
- La plasarea versiunii *preliminare* a tezei sub un nume fals, versiunea finală va fi marcată cu similitudine 100%. Ceea ce reprezintă deja o situație cu posibil plagiat.
- Decizia finală privind existență plagiatului îi aparține doar comisiei de experți.
- Se va încărca același fișier care a fost încărcat în sistemul Moodle ASEM. Formatul **obligatoriu** a fișierului să fie **PDF**.
- Fișierul poate fi încărcat doar după ce șeful de departament va da acces pentru încărcarea fișierului.
- Fișierul poate fi încărcat doar o singură dată și nu poate fi modificat ulterior.
- Raportul sistemului pentru student conține doar faptul încărcării lucrării în sistem (vezi art. 2.5 din "Regulamentul privind prevenirea plagiatului în rândul studenților").

Elaborat de către:

- Constantin Sclifos Birou 208, bloc "F", ASEM telefon: 0 22 402-909 email: <u>antiplagiat@ase.md</u>
- Serghei Portarescu email: <u>portarescu@ase.md</u>
- Olga Chicu email: <u>chicu.olga@ase.md</u>

Î Unde pot găsi varianta electronică a acestei instrucțiuni?

Pe resursa <u>vle.ase.md</u>, în lista de noutăți se poate găsi: "În atenția masteranzilor ultimului an de studii!", adresa directă: <u>http://vle.ase.md/info/in-atentia-masteranzilor-ultimului-an-de-studii-</u> <u>XkyVnQ/</u>

Sau scanând QR<sup>3</sup> cod-ul de mai jos cu ajutorul dispozitivului mobil:

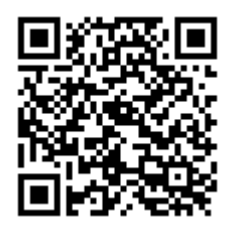

Cum pot contacta administratorul?

R Pe resursa <u>vle.ase.md</u>, în meniul Detalii -> Contact pot fi găsite informațiile de contact. Sau scanând QR cod-ul de mai jos cu ajutorul dispozitivului mobil:

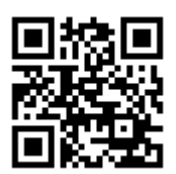

<sup>&</sup>lt;sup>3</sup>QR code – O prescurtare din engleză de la Quick Response code, cu semnificația de cod cu răspuns rapid.